• Drücken Sie die Taste noch einmal, um die Aufnahme zu stoppen.

## Videoaufnahme im iTunes-Format (für GZ-HM960)

Bei der Aufnahme mit aktivierter EXPORT-Einstellung können Sie Videos zur Apple Software iTunes übertragen, wenn Sie dieses Gerät an einen PC angeschlossen haben.

"LIB." wird angezeigt, wenn Videos im iTunes-Format aufgenommen werden.

Nutzen Sie die mitgelieferte Software, um Videos zu übertragen.

Weitere Informationen zu iTunes und iPod finden Sie auf der folgenden Website.

http://www.apple.com/itunes/

1 Wählen Sie den Videomodus aus.

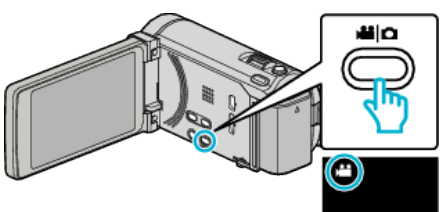

- Das Videomodus-Symbol wird angezeigt.
- **2** Berühren Sie "MENU".

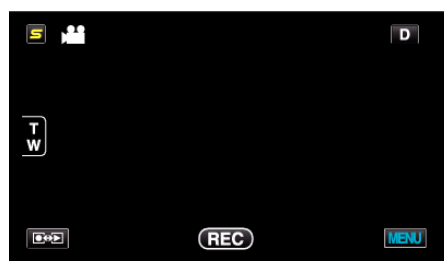

3 Berühren Sie "AUFNAHME EXPORTIEREN".

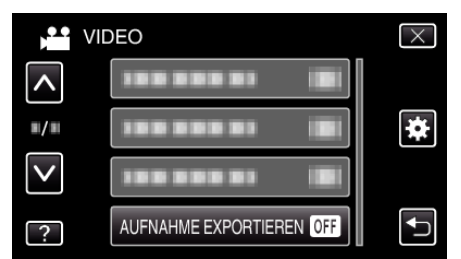

4 Berühren Sie "EIN".

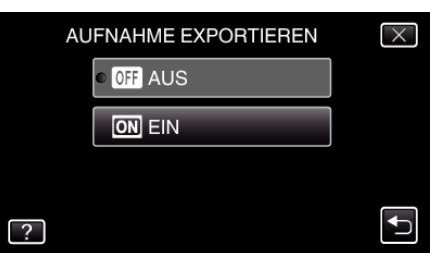

- Wenn "EIN" eingestellt ist, erscheint ein "LIB."-Zeichen auf dem Bildschirm.
- Zum Abbrechen dieser Einstellung wählen Sie "AUS".
- **5** Starten Sie die Aufnahme.

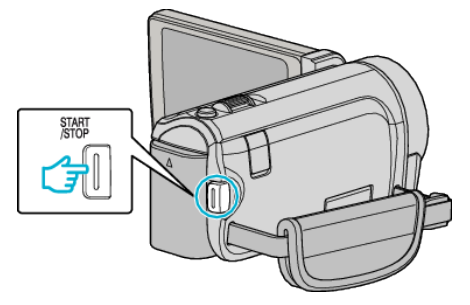

## HINWEIS : -

• "AUFNAHME EXPORTIEREN" ist nicht verfügbar, wenn "ZEITRAFFERAUFNAHME" eingestellt wurde.

## Übertragung aufgenommener Videos zu iPod

Zum Export von Videos zu iTunes können Sie die mitgelieferte Software Everio MediaBrowser 3 BE nutzen.

Installieren Sie die Software auf Ihrem PC und schließen Sie dieses Gerät an den PC an.

- Genaue Informationen zur Benutzung der Software finden Sie in der Hilfedatei.
- Ausführliche Informationen zur Datenübertragung zu iPod finden Sie in der Hilfedatei von iTunes.

## Probleme beim Dateiexport zu iTunes

• Siehe auch "Q&A", "Aktuelle Informationen", "Download-Informationen", usw. unter "Für aktuelle Produktinformationen hier klicken" in der Hilfedatei der mitgelieferten SoftwareEverio MediaBrowser 3 BE.